# PROCEDURE D'INSTALLATION, DE CONFIGURATION ET DE DIAGNOSTIC DE FONCTIONNEMENT DU CONNECTEUR « DMPCONNECT-JS22 »

Version 1.0.2

2020-10-10

© icanopée sas

# Contenu

| 1 | Obj               | ojet du document                                                 | 4  |
|---|-------------------|------------------------------------------------------------------|----|
| 2 | Pré               | ésentation                                                       | 4  |
| 3 | Pré               | érequis techniques de fonctionnement                             | 4  |
|   | 3.1               | Système d'exploitation                                           | 4  |
|   | 3.2               | Lecteur de carte CPx et Cryptolib                                | 4  |
|   | 3.3               | Accès réseau                                                     | 5  |
|   | 3.3.              | 3.1 Domaines des Web services du DMP                             | 5  |
|   | 3.3.              | 3.2 Accès au WebPS (DMP)                                         | 5  |
|   | <mark>3.3.</mark> | 3.3 Accès aux téléservices (INSi, ALDi, etc.)                    | 5  |
|   | <mark>3.3.</mark> | 3.4 Accès à la Messagerie Sécurisée de Santé                     | 5  |
|   | 3.3.              | 3.5 Formulaire patient et autres paramètres                      | 6  |
|   | 3.3.              | 3.6 Serveurs licence icanopée                                    | 6  |
|   | 3.3.              | 3.7 Serveur de temps NTP par défaut                              | 6  |
|   | 3.3.              | 3.8 Serveurs de mise à jour                                      | 6  |
|   | 3.4               | Serveur mandataire (proxy https)                                 | 6  |
| 4 | Livr              | vrables                                                          | 7  |
| 5 | Pro               | océdure d'Installation                                           | 7  |
|   | 5.1               | Windows                                                          | 7  |
|   | 5.2               | Mac OS                                                           | 8  |
| 6 | Cor               | nfiguration                                                      | 9  |
|   | 6.1               | Répertoires d'installation                                       | 9  |
|   | 6.2               | Configuration du service DmpConnect-JS2                          | 9  |
| 7 | Dia               | agnostics                                                        | 10 |
|   | 7.1               | Vérification du démarrage du service                             | 10 |
|   | 7.1.              | 1.1 Vérifier que le service est lancé, sous Windows              | 11 |
|   | 7.1.              | L2 Vérifier que le service est lancé, sous macOS                 | 11 |
|   | 7.2               | Vérification de l'accès au lecteur de carte et à la carte CPx    | 11 |
|   | 7.2.              | 2.1 CPS Gestion                                                  | 11 |
|   | 7.2.              | 2.2 Gestionnaire de certificats (CCM)                            | 12 |
|   | 7.2.              | 2.3 Outil de diagnostic du site web du dmp                       | 13 |
|   | 7.3               | Vérification du fonctionnement du service                        | 13 |
|   | 7.3.              | B.1 Processus DmpConnect-JS                                      | 13 |
|   | 7.3.              | 3.2 Journaux d'exécution                                         | 14 |
|   | 7.3.              | 3.3 Domaine invalide                                             | 14 |
|   | 7.3.              | 3.4 Utilisation d'une carte de dev en production, ou inversement | 15 |
|   | 7.3.              | Problème d'accès au réseau et/ou d'accès aux serveurs de licence | 16 |
|   | 7.3.              | 8.6 Problème de licence                                          |    |

| 8 | Sup  | perviseur DmpConnect-JS2              |                    |
|---|------|---------------------------------------|--------------------|
|   | 8.1  | Particularités macOS                  |                    |
| 9 | Anr  | nexes                                 |                    |
|   | 9.1  | URLs des web services des serveurs    | DMP de formation20 |
|   | 9.2  | Accès web aux Serveurs de formation   | n                  |
|   | 9.2. | 1 Espace web du professionnel de      | santé (Web PS)20   |
|   | 9.2. | 2 Espace Web Patient                  |                    |
|   | 9.3  | Infrastructure de gestion des licence | es et mise à jour  |

# Historique

Les différences avec la précédente version sont surlignées en jaune.

| Date       | Révision | Modifications                                      |
|------------|----------|----------------------------------------------------|
| 2021-07-27 | 1.0.2    | Ajout des prérequis réseau TLSi et MSS.            |
| 2021-07-23 | 1.0.1    | Correction des prérequis réseaux des serveurs DMP. |
| 2020-10-10 | 1.0.0    | Version initiale.                                  |

# **1 OBJET DU DOCUMENT**

Ce document constitue la documentation de déploiement, de configuration et de fonctionnement du connecteur « DmpConnect-JS2 ».

Il s'adresse au service support des éditeurs intégrateurs du connecteur.

## 2 PRESENTATION

DmpConnect-JS2 est un exécutable natif (Windows et macOS) fonctionnant sous forme de service (sans interface graphique), qui effectue des accès au DMP sous le contrôle d'une application tierce (web ou autre), développée et maintenue par l'intégrateur.

Ce connecteur doit donc être installé sur le poste du PS préalablement à l'application.

D'un point de vue technique, DmpConnect-JS2 est un serveur HTTPS de « WebSockets », fonctionnant en local (écoute sur l'interface « localhost ») et exposant une API REST dont les échanges sont faits au format JSON.

Il fonctionne selon les principes suivants :

- Le client (une application Javascript fonctionnant dans un navigateur par exemple) se connecte au serveur (sur localhost.icanopee.net:9982) par le biais du protocole WebSocket.
- Le client envoie sa requête via la WebSocket ; la requête est structurée en JSON.
- Le serveur envoie sa réponse au format JSON sur le même WebSocket.
- Le WebSocket est ensuite clos, sauf pour certaines fonctions comme la surveillance de l'état d'un lecteur (arrachage/changement de carte par exemple).

Ce document ne couvre pas les spécifications techniques de l'API.

#### **3** PREREQUIS TECHNIQUES DE FONCTIONNEMENT

#### 3.1 SYSTEME D'EXPLOITATION

Les environnements compatibles pour DmpConnect-JS2 sont :

- Windows 32 bits (> XP).
- macOS 64 bits >= 10.10. Catalina supporté.

#### 3.2 LECTEUR DE CARTE CPX ET CRYPTOLIB

L'application nécessite que le poste du Professionnel de Santé (PS) dispose :

- d'un lecteur de carte CPS fonctionnel, soit :
  - un lecteur PC/SC ou
  - un lecteur homologué SESAM Vitale (PSS) compatible PC/SC, aussi dénommés « bimode » (PSS & PC/SC) ;
- de la « Cryptolib CPS », un middleware fourni par l'ANS (ex. ASIP), permettant l'exploitation des cartes.

La Cryptolib CPS est fournie pour Windows, macOS (et Linux) sur le site de l'ANS :

- <u>http://esante.gouv.fr/services/espace-cps/telechargements-libres/cryptolib-cps-windows</u>
- https://esante.gouv.fr/services/espace-cps/telechargements-libres/cryptolib-cps-mac-os-x

Une version récente est directement embarquée dans les installeurs de DmpConnect-JS2, mais nous recommandons de toujours installer la dernière version de l'ANS si elle est plus récente.

# 3.3 ACCES RESEAU

Le composant DmpConnect doit pouvoir accéder à divers services web.

Il faut donc disposer d'un accès à internet direct ou via un proxy, à partir du poste ou est installé le connecteur.

En synthèse (détails sections suivantes), l'accès à tous les services suivants est nécessaire au fonctionnement du module :

- Les serveurs du DMP (web services et autre) : accès HTTPS (port 443).
- Les serveurs des téléservices.
- Les serveurs de la Messagerie Sécurisée de Santé.
- Un serveur de temps NTP (pool.ntp.org, UDP port 123).
- Les serveurs de licence et d'authentification d'Icanopée : HTTPS (port 443).
- Les serveurs de mise à jour des produits : HTTPS (port 443)

Un schéma synthétique est disponible en section 9.3 page 21.

En l'état les requis sont listés dans les sous-sections suivantes.

Cette liste de prérequis réseaux est également fournie dans le fichier « prerequis\_reseau.txt » du SDK.

# 3.3.1 DOMAINES DES WEB SERVICES DU DMP

# En production :

https://lps2.dmp.gouv.fr

# En recette :

- https://devh.lps2.dmp.gouv.fr
- https://formation1.lps2.dmp.gouv.fr
- https://formation3.lps2.dmp.gouv.fr
- <u>https://formation5.lps2.dmp.gouv.fr</u>

# 3.3.2 ACCES AU WEBPS (DMP)

Si ce dernier est nécessaire (dépend de l'application utilisatrice du service), il est nécessaire de pouvoir accéder à : https://ledmp.dmp.gouv.fr

# 3.3.3 ACCES AUX TELESERVICES (INSI, ALDI, ETC.)

Les accès suivants sont nécessaires pour accéder aux services de la CNAMTS :

- Dev
  - <u>https://qualiflps.services-ps.ameli.fr</u>
- Production
  - <u>https://services-ps.ameli.fr</u>

# 3.3.4 ACCES A LA MESSAGERIE SECURISEE DE SANTE

Les accès suivants sont nécessaires pour accéder à la MSS :

Dev

- <u>https://mss-idp-igcsante.formation.mssante.fr</u>
- <u>https://mss-msg-igcsante.formation.mssante.fr</u>

Prod

- <u>https://mss-idp-igcsante.mssante.fr</u>
- <u>https://mss-msg-igcsante.mssante.fr</u>

3.3.5 FORMULAIRE PATIENT ET AUTRES PARAMETRES

#### https://www.dmp.fr

Nécessaire pour la récupération de fichiers et paramètres du DMP.

# 3.3.6 SERVEURS LICENCE ICANOPEE

https://dmpc1.icanopee.net

https://dmpc2.icanopee.net

https://dmpc3.icanopee.net

Ces serveurs servent à authentifier l'utilisateur auprès d'icanopée.

S'ils ne sont pas accessibles, le connecteur est bloqué.

# 3.3.7 SERVEUR DE TEMPS NTP PAR DEFAUT

Ce service est requis pour l'horodatage des transactions DMP.

Il fonctionne en protocole UDP, sur le port 123.

Un problème d'accès au serveur de temps ne se constatera que lors d'un accès au DMP (à la première transaction effectuée).

Les serveurs utilisés par défaut sont :

0.pool.ntp.org

1.pool.ntp.org

2.pool.ntp.org

3.pool.ntp.org

# 3.3.8 SERVEURS DE MISE A JOUR

Ces serveurs permettent au connecteur de récupérer les informations de mise à jour des produits, et de mettre à jour le certificat serveur localhost.icanopee.net.

<u>https://vcheck3.icanopee.net</u> : serveur principal <u>https://vcheck4.icanopee.net</u> : serveur de secours

# 3.4 SERVEUR MANDATAIRE (PROXY HTTPS)

DmpConnect-JS2 permet d'utiliser un proxy HTTPS (méthode CONNECT), et permet de spécifier un serveur de temps spécifique, autre que celui par défaut (x.pool.ntp.org).

Ces réglages sont faisables à la main en éditant le fichier de configuration XML (cf. section 6.2 page 9), ou programmatiquement par l'application (cf. documentation de l'API JS).

• Dans le cas de la configuration XML, il faut redémarrer le service pour que les modifications soient prises en compte.

Remarque : Il n'est pas possible de transférer les flux à un proxy de type MITM qui déchiffrerait et rechiffrerait les données à la volée : la vérification de l'identité du serveur DMP doit en effet être vérifiée par le connecteur (requis par le cadre d'interopérabilité & vérifié lors de l'homologation DMP).

# 4 LIVRABLES

Il existe deux versions du connecteur :

- 1. Une version de **dev/recette**.
  - Destinée aux développeurs / recette.
  - Produit des journaux verbeux.
  - Contient des informations de débogage.
  - Format du nom du fichier : DmpConnect-JS2-x.y.z-dev.exe/.dmg
- 2. Une version de **production**.
  - Destinée aux utilisateurs finaux (PS).
  - Format du nom du fichier : DmpConnect-JS2-x.y.z-production.exe/.dmg

# 5 PROCEDURE D'INSTALLATION

Lancer l'installeur (l'exécutable) de DmpConnect-JS2 sur chaque poste devant accéder au DMP.

Sur ces postes, un lecteur de CPS doit être installé et configuré le cas échéant (c'est-à-dire pour les lecteurs homologués SESAM Vitale reposant sur le GALSS ; les lecteurs PC/SC ne sont pas concernés).

DmpConnect-JS2 s'installe sur le poste sous la forme d'un service système, dont le nom est « DmpConnect-JS2 by icanopée », sous Windows.

L'installeur déploie également une application de supervision du service. Cette application se réduit en barre système (systray) (cf. section 8).

# 5.1 WINDOWS

L'installeur Windows embarque une version de la Cryptolib CPS et du GALSS, uniquement nécessaires pour les postes n'en disposant pas déjà.

Le GALSS, bientôt obsolète, est également fourni pour permettre la mise à jour de postes disposant d'anciennes versions pouvant bloquer les accès concurrents aux lecteurs PSS (bi ou tri fentes homologués SESAM Vitale) : c'est particulièrement le cas en officine ou il existe encore de nombreux postes non PC/SC. Dans ce dernier cas, **installer une version du GALSS >= 3.45 est requis** pour que DmpConnect-JS2 découvre les lecteurs.

| Installation de DmpConnect                                                | _                                                                                          |                                           | ×           |      |  |  |  |  |  |
|---------------------------------------------------------------------------|--------------------------------------------------------------------------------------------|-------------------------------------------|-------------|------|--|--|--|--|--|
| Choisissez les composants<br>Choisissez les composants de D<br>installer. | Choisissez les composants<br>Choisissez les composants de DmpConnect-JS que vous souhaitez |                                           |             |      |  |  |  |  |  |
| Cochez les composants que vou<br>installer. Cliquez sur Suivant po        | us désirez installer et décochez ceu<br>ur continuer.                                      | ıx que vous n                             | e désirez p | as   |  |  |  |  |  |
| Sélectionnez les composants<br>à installer :                              | Description<br>Passez le cu<br>votre souris<br>composant<br>la descriptic                  | urseur de<br>s sur un<br>pour en vo<br>n, | ir          |      |  |  |  |  |  |
| Espace requis : 155.5 Mo                                                  |                                                                                            |                                           |             |      |  |  |  |  |  |
| Nullsoft Install System v3.05                                             | < Précédent                                                                                | Suivant >                                 | Annu        | ıler |  |  |  |  |  |

Par défaut, les réglages proxy, etc. sont gardés lors d'une mise à jour du connecteur.

Si vous souhaitez réinitialiser les réglages, il faut cocher l'option « supprimer les réglages utilisateur ».

L'option « Installer le service avec un compte utilisateur spécifique » n'est normalement pas requise et sera probablement supprimée prochainement.

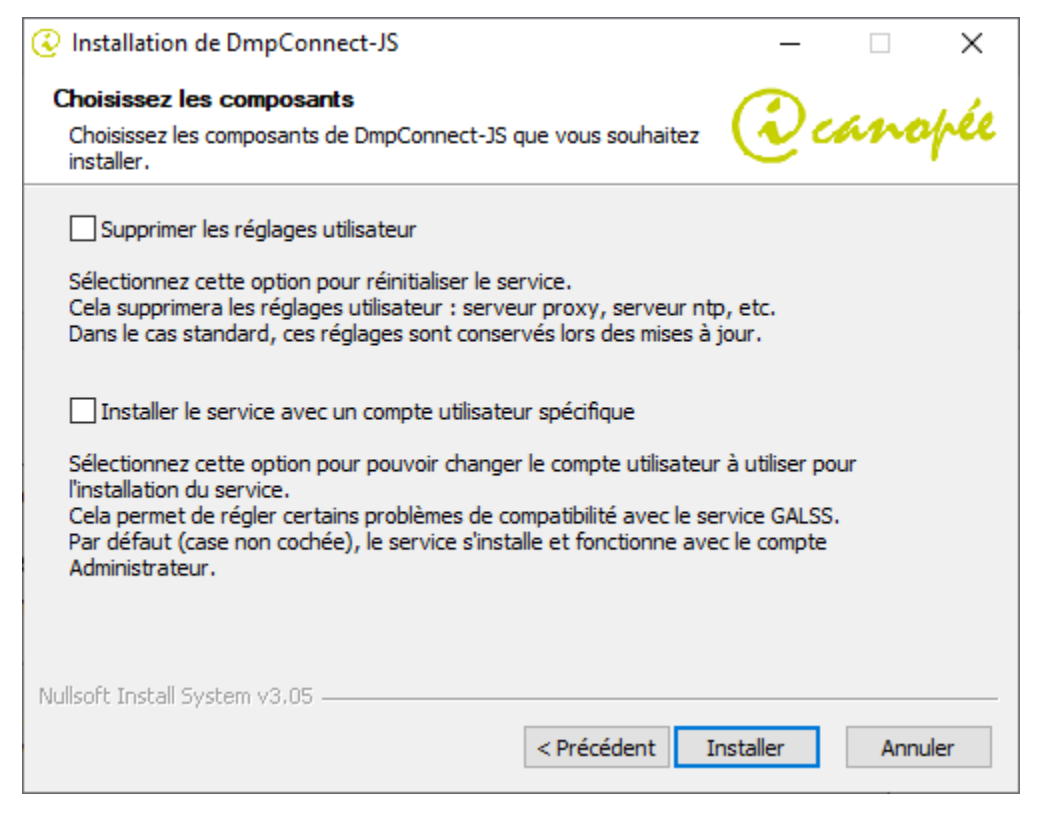

L'installeur macOS présente les différentes étapes d'installation qui doivent toutes être effectuées manuellement (mais pas nécessairement dans l'ordre).

Un accès « administrateur » est requis.

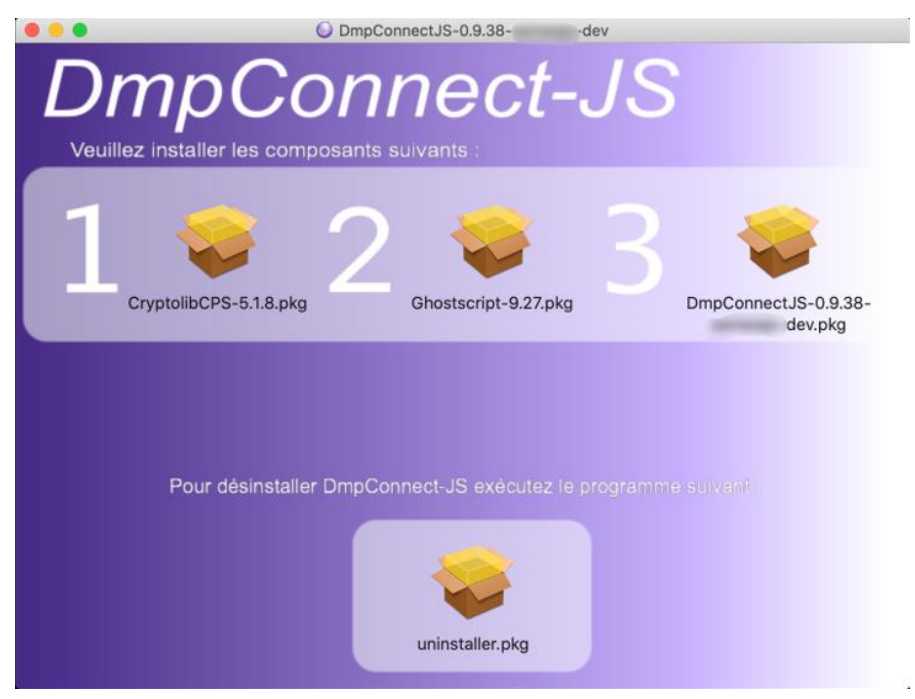

Etapes :

- 1. Installation de la Cryptolib CPS
  - Uniquement si le poste n'a pas déjà ce composant d'installé.
- 2. Ghostscript
  - Nécessaire pour l'envoi de documents PDF.
  - Inutile de le réinstaller en cas de mise à jour.
- 3. Le connecteur + le superviseur.
  - Le composant principal, à installer.

uninstaller.pkg : désinstalle le connecteur et le superviseur.

Note : Lors de l'étape 3, le service est d'abord désinstallé puis installé.

# 6 CONFIGURATION

# 6.1 REPERTOIRES D'INSTALLATION

- Windows x64 :C:\Program Files (x86)\DmpConnect-JS2
- Windows x32 : C:\Program Files\DmpConnect-JS2
- o macOS :/usr/local/dmpconnectjs

# 6.2 CONFIGURATION DU SERVICE DMPCONNECT-JS2

Le service DmpConnect-JS2 est configurable en éditant le fichier de configuration DmpConnect-JS2.xml présent à la racine du dossier d'installation.

Il est nécessaire de disposer des droits d'administration pour l'éditer.

#### Les paramètres sont :

| N1     | N2         | N3                       | Description                                                                                                    |
|--------|------------|--------------------------|----------------------------------------------------------------------------------------------------|
| config |            |                          |                                                                                                    |
|        | server     |                          |                                                                                                    |
|        |            | port                     | Port d'écoute du serveur (par défaut : 9982).                                                                               |
|        |            | ір                       | IP de l'interface d'écoute (par défaut : 0.0.0.0).                                                                          |
|        |            | log_level                | Niveau de verbosité du serveur (de 1 à 7 : verbosité maximum).                                                              |
|        | updater    |                          |                                                                                                    |
|        |            | server0                  | Ip ou hôte pour la recherche des mises à jour du logiciel (ne pas<br>modifier).                                             |
|        | proxy      |                          |                                                                                                    |
|        |            | server                   | Adresse IP ou nom d'hôte pour le serveur mandataire HTTPS                                                                   |
|        |            | port                     | Port du serveur mandataire.                                                                                                 |
|        |            | login                    | Nom d'utilisateur pour le serveur mandataire.                                                                               |
|        |            | password                 | Mot de passe du serveur mandataire.                                                                                         |
|        | ntp        |                          |                                                                                                    |
|        |            | server                   | Adresse IP ou nom d'hôte du serveur de temps.                                                                               |
|        |            | port                     | Port du serveur de temps.                                                                                                   |
|        | dmpconnect |                          |                                                                                                    |
|        |            | transactionDumpDirectory | Si défini (non vide) le répertoire indiqué contiendra les trames DMP<br>envoyées et reçues. Nécessaire pour l'homologation. |
|        |            | log_level                | Niveau de verbosité de la bibliothèque DmpConnect (de 1 à 5 : verbosité maximum).                                           |
|        | licensing  |                          | Informations utilisées par le superviseur (ne pas modifier).                                                                |

Les paramètres librement éditables sont ceux mis en gras.

Après modification et sauvegarde du fichier de configuration, il est nécessaire de redémarrer le serveur DmpConnect-JS2 (via le superviseur par ex) pour prendre en compte les changements.

# 7 DIAGNOSTICS

#### 7.1 VERIFICATION DU DEMARRAGE DU SERVICE

Après installation, dans un navigateur, ouvrir : <u>https://localhost.icanopee.net:9982/</u>

La page doit afficher :

DmpConnect-JS2 (master)

Number of active sessions: 0

Dans le cas contraire (timeout) cela indique que le service n'est pas lancé (ou non accessible) : se référer aux sous sections suivantes et à la section 7.3.

Si des applications utilisent déjà le service, le nombre de session peut être > 0, et des détails sur les sessions sont affichés.

Si ces informations ne s'affichent pas, il est nécessaire de vérifier que le service fonctionne.

#### 7.1.1 VERIFIER QUE LE SERVICE EST LANCE, SOUS WINDOWS

Lancer services.msc, ou passer par le gestionnaire de tâches.

Vérifier que le service « DmpConnect-JS2 by icanopée » est bien « En cours d'exécution ».

| Services          |                           |                                |                        |                      |                   | - 🗆 X                          |   |
|-------------------|---------------------------|--------------------------------|------------------------|----------------------|-------------------|--------------------------------|---|
| Fichier Action At | fichage ?                 |                                |                        |                      |                   |                                |   |
|                   | à 🗟   👔 🖬   🕨 🔲 II ID     |                                |                        |                      |                   |                                |   |
| Services (local)  | 🔍 Services (local)        |                                |                        |                      |                   |                                | 1 |
|                   | DmpConnect-JS by icanopee | Nom                            | Description            | État                 | Type de démarrage | Ouvrir une session en tant que | , |
|                   |                           | 🔍 Découverte SSDP              | Découvre les périph    | En cours d'exécution | Manuel            | Service local                  |   |
|                   | Arrêter le service        | 🌼 Détection matériel noyau     | Fournit des notificat  | En cours d'exécution | Automatique       | Système local                  |   |
|                   | Redemarrer le service     | DeviceAssociationBroker_78d67  | Enables apps to pair   |                      | Manuel            | Système local                  |   |
|                   |                           | 🖏 DevicePicker_78d67           | Ce service utilisateur |                      | Manuel            | Système local                  | L |
|                   |                           | 🖏 DevicesFlow_78d67            | Permet à ConnectU      |                      | Manuel            | Système local                  |   |
|                   |                           | 🖏 Diagnostic Execution Service | Executes diagnostic    |                      | Manuel (Déclenche | Système local                  |   |
|                   |                           | 🔍 Disque virtuel               | Fournit des services   |                      | Manuel            | Système local                  | l |
|                   |                           | OmpConnect-JS by icanopee      |                        | En cours d'exécution | Automatique       | Système local                  |   |
|                   |                           | 🖏 Dossiers de travail          | Ce service synchroni   |                      | Manuel            | Service local                  |   |

Cela peut aussi se vérifier avec le superviseur (cf. section 8 p.19).

#### 7.1.2 VERIFIER QUE LE SERVICE EST LANCE, SOUS MACOS

Dans un terminal, lancer la commande : ps aux | grep DmpConnect-JS2

| ● ● ●                   |                    |              |              |                      |               |      |    |         |                                               |  |
|-------------------------|--------------------|--------------|--------------|----------------------|---------------|------|----|---------|-----------------------------------------------|--|
| cyrion@macbook-         | pro-4:~\$<br>71155 | ps au<br>0.0 | x gre<br>0.0 | p dmpconn<br>4268300 | ect–js<br>704 | s000 | S+ | 6:04PM  | 0:00.00 grep dmpconnect-is                    |  |
| root<br>cyrion@macbook- | 174<br>pro-4:~\$   | 0.0          | 0.1          | 4375260              | 7128          | ??   | Ss | Fri10AM | 0:07.62 /usr/local/dmpconnectjs/dmpconnect-js |  |

La ligne /usr/local/dmpconnectjs/DmpConnect-JS2 confirme que le processus fonctionne.

#### 7.2 VERIFICATION DE L'ACCES AU LECTEUR DE CARTE ET A LA CARTE CPX

Le connecteur repose sur la Cryptolib CPS pour accéder aux cartes.

Cette section présente des solutions pour vérifier que le poste est bien configuré, ou diagnostiquer les dysfonctionnements.

#### 7.2.1 CPS GESTION

Cette application est installée avec la Cryptolib CPS.

Elle permet de vérifier que les lecteurs sont physiquement reconnus par le système d'exploitation.

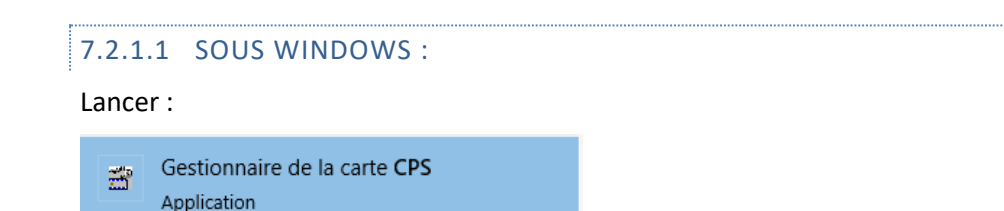

Si le lecteur et la carte sont fonctionnels, l'affichage doit présenter une partie du contenu de la carte :

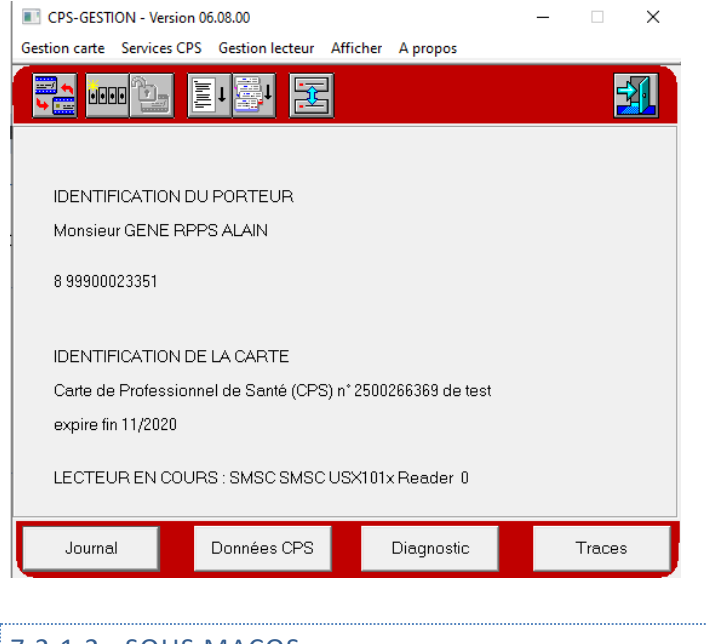

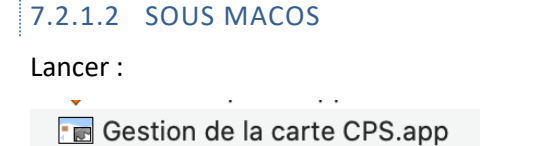

Si le lecteur et la carte sont fonctionnels, l'affichage doit présenter la carte lue :

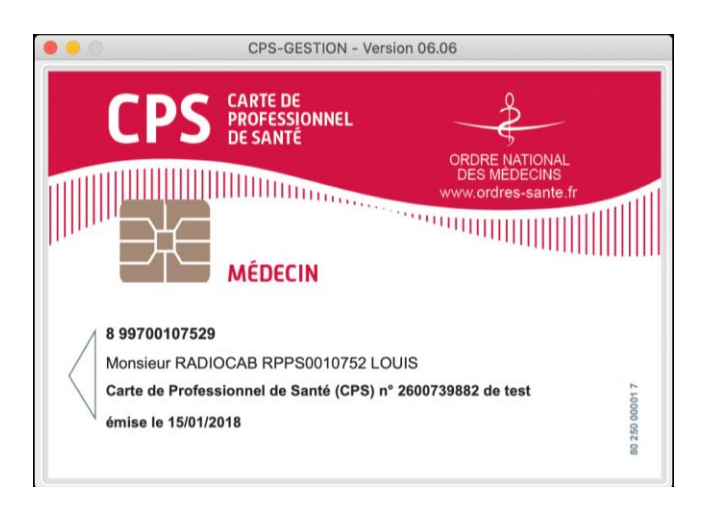

# 7.2.2 GESTIONNAIRE DE CERTIFICATS (CCM)

#### Sous Windows uniquement.

Cette application est normalement automatiquement lancée après installation de la Cryptolib CPS.

Elle sert à synchroniser les certificats de la CPS insérée dans le lecteur avec le magasin de certificats de Windows.

L'emploi de cette application n'est pas nécessaire pour le fonctionnement de DmpConnect-JS2, qui utilise son propre magasin.

Si l'application n'est pas lancée, son nom est :

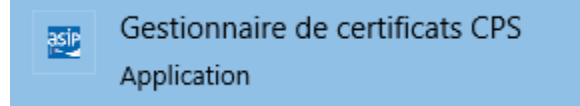

Une fois démarrée, son icône apparait dans la barre système :

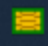

Un clic-droit, puis un clic sur « Rafraichir » (si nécessaire), permet de s'assurer que la Cryptolib CPS trouve bien les lecteurs.

| 📴 Etat des lecteurs de carte CPS                        |                                                     | ×      |
|---------------------------------------------------------|-----------------------------------------------------|--------|
| Nom du Lecteur                                          | Etat<br>Certificats synchronisés.<br>Carte Absente. |        |
| ,<br>Rafraîchir<br>Activer la surveillance des lecteurs |                                                     | Fermer |

Les noms listés ici sont les mêmes que ceux que doit fournir DmpConnect-JS2.

Si ce n'est pas le cas, il y a un problème : vérifier si les drivers du lecteur sont bien configurés.

#### 7.2.3 OUTIL DE DIAGNOSTIC DU SITE WEB DU DMP

En cas de problème, nous vous recommandons d'essayer d'accéder au web DMP.

Si l'accès fonctionne, le connecteur devrait fonctionner également car les prérequis techniques sont globalement les mêmes.

En production, aller sur https://dmp.gouv.fr puis « Professionnel » / « Accéder au DMP »

• Ou directement : <u>https://www.dmp.fr/ps/acces-web/</u>

En recette, cf. section 9.2.1 « Espace web du professionnel de santé (Web PS) », page 20.

L'outil de diagnostic de la CNAM est directement disponible ici :

#### https://www.dmp.fr/ps/composants-poste-etape-une

Attention : les prérequis portant sur l'accès à la carte Vitale ne sont pas nécessaires : ils ne servent que pour le site web DMP.

Pour vérifier que la carte est opérationnelle, et non révoquée : https://testssl.asipsante.fr

#### 7.3 VERIFICATION DU FONCTIONNEMENT DU SERVICE

Si le service fonctionne et que les lecteurs de cartes sont bien trouvés, mais qu'une erreur se produit, il peut être nécessaire de diagnostiquer le fonctionnement du service.

Pour cela, vous pouvez augmenter le niveau de verbosité des journaux à la valeur 5 (cf. section 6.2 page 9).

Attention : il est nécessaire de relancer le service pour que ces réglages soient pris en compte.

#### 7.3.1 PROCESSUS DMPCONNECT-JS

Le serveur DmpConnect-JS2 est constitué de plusieurs processus :

- Un processus maître qui dialogue avec l'application.
- De processus enfants (esclaves) : un par application cliente.

Les esclaves traitent les opérations d'une application : transactions DMP, gestion des sessions, etc.
 L'application cliente ne dialogue qu'avec le processus maître. Ce dernier gère les communications avec les processus esclaves.

Remarques :

- La première ouverture de session d'une application est plus longue que les ouvertures de session suivantes.
- Le lancement du processus maître effectue un nettoyage des process existants (ancien processus maître et le cas échéant du/des processus esclave/s). Pour désactiver ce comportement, un paramètre (booléen)
   « server.clean\_zombies » peut être placé dans le fichier de configuration XML.

# 7.3.2 JOURNAUX D'EXECUTION

Il existe deux types de journaux d'exécution :

- o dmp-connect.log : Journal du connecteur DMP. Bas niveau. Le plus utile en général.
- dmpConnect-js2.log : Journal du service DmpConnect-JS2 (serveur de web sockets).

En cas de diagnostic par icanopée, ces deux journaux seront demandés en verbosité 5.

Chaque processus (maitre ou esclave) dispose de ses propres journaux (logs).

Le processus maitre génère ses logs dans le dossier d'installation du connecteur (« Program Files » sous Windows). Les journaux des processus esclaves se trouvent :

• Pour Windows (x64) dans le répertoire :

C:\Windows\SysWOW64\config\systemprofile\AppData\Roaming\DmpConnect-JS2\sessions\<numéro aléatoire>

Pour macOS, dans le répertoire ~/.cache/DmpConnect-JS2/sessions/<numéro aléatoire>.

# 7.3.2.1 FONCTIONNEMENT EN TSE (WINDOWS)

Le connecteur supporte les sessions utilisateurs TSE/RDS.

L'activation de ce mode s'effectue à l'ouverture de session en spécifiant des paramètres s\_userName et s\_domainName à l'appel de la fonction hl\_openSession (cf. spécification de l'API JS).

Ces paramètres permettent au service de lancer des instance esclave dans la session de l'utilisateur. Ceci permet en particulier au processus d'accéder aux lecteurs de cartes déportés dans la session.

En mode TSE les journaux des esclaves sont stockés dans le dossier « Roaming » de la session TSE/RDS, par exemple : C:\Users\XXX\AppData\Roaming\DmpConnect-JS2\sessions\<numéro aléatoire>

# 7.3.3 DOMAINE INVALIDE

Les applications exploitant le connecteur définissent les domaines que le connecteur doit autoriser.

Ceci permet de contraindre le connecteur à ne fonctionner qu'à partir des domaines du client (exemple : <u>https://\*.domaine.com</u>).

Si un accès (web socket) au connecteur est fait à partir d'un domaine invalide (contrôle du header « Origin »), alors le web socket n'est pas établi et une erreur 403 est retournée.

| R   | O In   | spector  | Consol        |          | ebugger | <b>↑↓</b> Network | <b>{}</b> Sty | le Editor/ | 🖓 Perf | ormanc                            | e ≇ <b>0</b> ≋ Me                                      | mory 🗄                                    | Storage                     | » O            | •••   | ×     |
|-----|--------|----------|---------------|----------|---------|-------------------|---------------|------------|--------|-----------------------------------|--------------------------------------------------------|-------------------------------------------|-----------------------------|----------------|-------|-------|
| Ŵ   | ₹ Filt | er URLs  |               |          |         |                   |               |            |        | ?                                 |                                                        | Disa                                      | ble cache                   | No throttling  | ) ÷   | ₽     |
| All | нтмі   | CSS      | JS XHR F      | onts Ima | iges Me | edia WS Othe      | er            |            |        |                                   |                                                        |                                           |                             |                |       |       |
| St  | M      | Domain   |               |          | File    | Initiator         | Туре          | Transf     | Size   | Þ                                 | Headers                                                | Messages                                  | Cookies                     | Request        | Re    | spc 🔻 |
| 403 | GET    | 🔒 locali | host.icanopee | net:9980 | 1       | websocket         | html          | 236 B      | 0 B    | Reque<br>Reque<br>Remot<br>Status | st URL: wss<br>st method:<br>e address: d<br>code: 403 | ://localho:<br>GET<br>127.0.0.1:9<br>OK ⑦ | st.icanopee<br>9980         | e.net:9980/    |       |       |
|     |        |          |               |          |         |                   |               |            |        | Version                           | n: HTTP/1.1                                            | L                                         |                             | Edit and       | d Res | end   |
|     |        |          |               |          |         |                   |               |            |        | <b>∀</b> Filt                     | ter headers                                            |                                           |                             |                |       |       |
|     |        |          |               |          |         |                   |               |            |        | ▼ Res                             | ponse head                                             | lers (236 B)                              |                             | Raw head       | ers 🤇 |       |
|     |        |          |               |          |         |                   |               |            |        | ?                                 | Access-Co                                              | ontrol-Allow                              | -Headers: o                 | rigin          |       |       |
|     |        |          |               |          |         |                   |               |            |        | ?                                 | Access-Co                                              | ontrol-Allow                              | -Methods: (                 | GET, POST      |       |       |
|     |        |          |               |          |         |                   |               | -          |        | ->                                | <ul> <li>Access-Co</li> </ul>                          | ontrol-Allow                              | -Origin: *.                 | io             |       |       |
|     |        |          |               |          |         |                   |               |            |        | ?                                 | Connecti                                               | on: Close                                 |                             |                |       |       |
|     |        |          |               |          |         |                   |               |            |        | ?                                 | Content-                                               | Type: text/ht                             | tml; charset=               | ∙utf-8         |       |       |
|     |        |          |               |          |         |                   |               |            |        | ?                                 | Date: Tue                                              | e, 30 Jun 202                             | 20 17:30:58 G               | 5MT            |       |       |
|     |        |          |               |          |         |                   |               |            |        | ▼ Rec                             | quest heade                                            | ers (463 B)                               |                             | Raw head       | ers 🤇 |       |
|     |        |          |               |          |         |                   |               |            |        | ?                                 | Accept: */                                             | /*                                        |                             |                |       |       |
|     |        |          |               |          |         |                   |               |            |        | ?                                 | Accept-Er                                              | ncoding: gzi                              | ip, deflate, b              | r              |       |       |
|     |        |          |               |          |         |                   |               |            |        | ?                                 | Accept-La                                              | inguage: <mark>en</mark>                  | -GB, en; q=0.               | 5              |       |       |
|     |        |          |               |          |         |                   |               |            |        | ?                                 | Cache-Co                                               | ntrol: no-ca                              | iche                        |                |       |       |
|     |        |          |               |          |         |                   |               |            |        | ?                                 | Connecti                                               | on: keep-ali                              | ve, Upgrade                 |                |       |       |
|     |        |          |               |          |         |                   |               |            |        | ?                                 | DNT: 1                                                 |                                           |                             |                |       |       |
|     |        |          |               |          |         |                   |               |            |        | ?                                 | Host: loca                                             | alhost.icano                              | pee.net:998                 | 0              |       |       |
|     |        |          |               |          |         |                   |               |            |        | ?                                 | Origin: n                                              | ull                                       |                             |                |       |       |
|     |        |          |               |          |         |                   |               |            |        | ?                                 | Pragma: r                                              | no-cache                                  |                             |                |       |       |
|     |        |          |               |          |         |                   |               |            |        |                                   | Sec-Web9                                               | Socket-Exten                              | nsions: perm                | essage-deflate |       |       |
|     |        |          |               |          |         |                   |               |            |        |                                   | Sec-Web9                                               | Socket-Key: /                             | /Vupr34jtGh                 | zWNHLW3YIVA    | = =   |       |
|     |        |          |               |          |         |                   |               |            |        |                                   | Sec-Web9                                               | Socket-Versi                              | on: 13                      |                |       |       |
|     |        |          |               |          |         |                   |               |            |        |                                   | Upgrade:                                               | websocket                                 |                             |                |       |       |
|     |        |          |               |          |         |                   |               |            |        | ?                                 | User-Age                                               | nt: Mozilla/S                             | 5.0 (Window<br>0100101 Fire | rs NT 10.0;)   |       |       |

Si l'application utilise le wrapper JS d'icanopée, l'erreur est remontée comme un refus d'établissement de la connexion web socket :

| Ŵ | ∀ Filter output                                                                                                    | Errors | Warnings         | Logs       | Info  | Debug | CSS | XHR                | Requests   | ₽    |
|---|----------------------------------------------------------------------------------------------------|--------|------------------|------------|-------|-------|-----|--------------------|------------|------|
|   | Wrapper initialized. Server url is 'wss://localhost.icanopee.net:9980'                                                                                                    |        | examples.js:7:16 |            |       |       |     |                    |            |      |
|   | Opening a connection on [wss://localhost.icanopee.net:9980].                                                                                                    |        | exam             | ples.js:14 | 9:17  |       |     |                    |            |      |
| θ | Firefox can't establish a connection to the server at wss://localhost.ica                                                                                                    | c      | dmpcon           | nect.js:19 | 51:16 |       |     |                    |            |      |
| 0 | <ul> <li>Handled error</li> <li>Object { i_apiErrorType: 5000, i_apiErrorCode: 2, s_apiErrorDescription: "An error occurred on the socket", s_apiErrorTypeDescription: "", s_apiErrorContext: "", s_apiErrorExtendedInformations: "" }</li> </ul>                                                                                                    |        |                  |            |       |       |     | examples.js:155:13 |            |      |
|   | hl_openSession failed: >> Object { error: {_}} }                                                                                                    |        |                  |            |       |       |     | exam               | ples.js:14 | 9:17 |
| 0 | <ul> <li>Handled error</li> <li>Object { i_apiErrorType: 5000, i_apiErrorCode: 3, s_apiErrorDescription: "Connection closed with an error. Status: 1006. Reason: The connection was closed abnormally, e.g., without sending or receiving a Close control frame. wasClean: false.", s_apiErrorTypeDescription: "", s_apiErrorContext: "", s_apiErrorExtendedInformations: "" }</li> </ul> |        |                  |            |       |       |     | examples.js:155:13 |            |      |
|   | hl_openSession failed: >> Object { error: {_}} }                                                                                                    |        |                  |            |       |       |     | exam               | ples.js:14 | 9:17 |

#### 7.3.4 UTILISATION D'UNE CARTE DE DEV EN PRODUCTION, OU INVERSEMENT

Si un accès au DMP de production est fait avec une carte de développement/test, ou inversement, une **erreur SSL de bas niveau** sera remontée.

Il faut donc vérifier que l'adresse des web services du DMP, défini par l'application, est bien conforme.

Exemple d'erreur SSL provoquée par un accès au DMP de production avec une CPS de test, dans le journal « dmpconnect.log ». 16306 [0322D608] DEBUG: 0x40001 [Connection] call curl easy perform() function. 16422 [0322D608] INFO : CURL> Trying 160.92.51.96... [0322D608] INFO : CURL> TCP NODELAY set 16434 [0322D608] INFO : CURL> Connected to lps-igc-sante.dmp.gouv.fr (160.92.51.96) port 443 (#1) 16516 [0322D608] INFO : CURL> ALPN, offering http/1.1 16525 16532 [0322D608] INFO : CURL> Cipher selection: ALL: !EXPORT: !EXPORT40: !EXPORT56: !aNULL: !LOW: !RC4:@STRENGTH 16541 [0322D608] DEBUG: Testing session validity. [0322D608] DEBUG: RSA index found at index: 0 16549 16557 [0322D608] INFO : Session state: 1, flags:4, deviceErrors: 0 16565 [0322D608] INFO : Session state: User logged in. [0322D608] DEBUG: CA certificate found from handle (pkcs11 auth): 196609 16573 [0322D608] INFO : CURL> TLSv1.2 (OUT), TLS header, Certificate Status (22): 16581 16590 [0322D608] INFO : CURL> TLSv1.2 (OUT), TLS handshake, Client hello (1): [0322D608] INFO : CURL> TLSv1.2 (IN), TLS handshake, Server hello (2): 16620 [0322D608] INFO : CURL> TLSv1.2 (IN), TLS handshake, Certificate (11): 16655 [0322D608] INFO : CURL> TLSv1.2 (IN), TLS handshake, Server key exchange (12): 16672 [0322D608] INFO : CURL> TLSv1.2 (IN), TLS handshake, Request CERT (13): 16681 [0322D608] INFO : CURL> TLSv1.2 (IN), TLS handshake, Server finished (14): 16691 16699 [0322D608] INFO : CURL> TLSv1.2 (OUT), TLS handshake, Certificate (11): [0322D608] INFO : CURL> TLSv1.2 (OUT), TLS handshake, Client key exchange (16): 16710 2020-06-30 19:39:30 [0322D608] INFO : CURL> TLSv1.2 (OUT), TLS handshake, CERT verify (15): 17090 17102 [0322D608] INFO : CURL> TLSv1.2 (OUT), TLS change cipher, Client hello (1): 17115 [0322D608] INFO : CURL> TLSv1.2 (OUT), TLS handshake, Finished (20): [0322D608] INFO : CURL> TLSv1.2 (IN), TLS alert, Server hello (2): 17163 17171 [0322D608] INFO : CURL> error:14094410:SSL routines:ssl3 read bytes:sslv3 alert handshake failure [0322D608] INFO : CURL> Closing connection 1 17181 [0322D608] DEBUG: 0x40001 [Connection] curl easy perform() returned: 23 17188 17196 [0322D608] ERROR: Curl error buffer: error:14094410:SSL routines:ssl3 read bytes:sslv3 alert handshake failure

Cette erreur est remontée comme une erreur technique au service DmpConnect-JS2, et formatée en JSON.

#### 7.3.5 PROBLEME D'ACCES AU RESEAU ET/OU D'ACCES AUX SERVEURS DE LICENCE

Les produits DmpConnect reposent sur l'utilisation de trois serveurs de licences : un serveur frontal (dmpc1.icanopee.net) et deux serveurs de backup. cf. annexe 0 page 21.

Si les serveurs ne sont pas accessibles, une erreur de licence est retournée (l'utilisateur n'a pas pu être authentifié) dès l'initialisation du connecteur.

Le journal « dmp-connect.log » indiquera le problème.

Exemple d'erreur d'accès aux serveurs de licences, journal « dmp-connect.log » :

Starting licence checking process. Timeout set to 10 seconds.
7527 [0255D608] DEBUG: AuthenticateCpxUser: State: Unknown

```
[0255D608] DEBUG: AuthenticateCpxUser: Thread state: Running
7534
       [0255D608] INFO : AuthenticateCpxUser: Try #1/1
7543
7550
       [02EB5738] INFO : Starting user authentication process.
       [02EB5738] INFO : Trying server: 1/3
7557
       [02EB5738] DEBUG: TL1.0 request dump. Sent to: DRsTAQsPRxsWCEUZBwcYDVsLF10GEANKXVAXCApHAkI=
7564
--- begin data block ---
WVAfHBOVH1EAF1wVWAsUVRZaWxITGwULV1wNV05V0AZSOVdbCk0IRB0JRFdH0VI0UBYZXx0I
WhY3CRUsCB8WUAtAX1cb0xgEFERRBA1XE0cHEFxHXhBXGkURXQIbHFIBVUIeCkJWUUMBRBUF
CUIbCQkJURAAHBMkC1AaF1IMUUcUTkEdVRssYEMBETF9ZFVwcg1RIExHJCsMJ1BRTFoRX1tW
Ewp8AFcUS19eDUNUVV1UQk0EShQeC1YbWnhXCV1XW3M6NC8qE31mfHZXZyJkP01HP1MUF1FE
QktHQRcLFRQGVwYACEYeWUcYDh8cWh9HUEVaCRtAUxZLAxZcS1cxDV1RDEVAVwRCG1xBSAxD
AAdfSggAFhVdWD9YRUQXFxJRABBbZQ==
--- end data block ---
       [02EB5738] DEBUG: cURL return code: 6
7622
--- begin data block ---
--- end data block ---
       [02EB5738] WARNING: TL1.0: CURL error 6: 'Couldn't resolve host name'.
7634
       [02EB5738] WARNING: Details: JgASHRwVBlsGRUcfRVlaEl1KEV0FAVxEV1gTUQJGGxtXDQEWRRZRGB8dRQ==.
7641
7650
       [02EB5738] INFO : Error on server 'DRsTAQsPRxsWCEUZBwcYDVsLF10GEANKXVAXCApHAkI='.
      [02EB5738] INFO : Trying another one.
7658
      [02EB5738] INFO : Trying server: 2/3
7664
7672
      [02EB5738] DEBUG: TL1.0 request dump. Sent to: DRsTAQsPRxsWCEUZBAQYDVsLF10GEANKXVAXCApHAkI=
--- begin data block ---
WVAfHBQVH1EAF1wVWAsUVRZaWxITGwULV1wNVQ5VQAZSQVdbCk0IRBQJRFdHQVIQUBYZXx0I
WhY3CRUsCB8WUAtAX1cb0xgEFERRBA1XE0cHEFxHXhBXGkURXQIbHFIBVUIeCkJWUUMBRBUF
CUIbCQkJURAAHBMkC1AaF1IMUUcUTkEdVRssYEMBETF9ZFVwcg1RIExHJCsMJ1BRTFoRX1tW
Ewp8AFcUS19eDUNUVV1UQk0EShQeC1YbWnhXCV1XW3M6NC8qE3ImfHZXZyJkP01HP1MUF1FE
QktHQRcLFRQGVwYACEYeWUcYDh8cWh9HUEVaCRtAUxZLAxZcS1cxDV1RDEVAVwRCG1xBSAxD
AAdfSggAFhVdWD9YRUQXFxJRABBbZQ==
--- end data block ---
       [02EB5738] DEBUG: cURL return code: 6
7733
--- begin data block ---
--- end data block ---
7744
       [02EB5738] WARNING: TL1.0: CURL error 6: 'Couldn't resolve host name'.
7752
       [02EB5738] WARNING: Details: JgASHRwVBlsGRUcfRVlaEl1KEV0FAVxEV1gTUQFFGxtXDQEWRRZRGB8dRQ==.
7760
      [02EB5738] INFO : Error on server 'DRsTAQsPRxsWCEUZBAQYDVsLF10GEANKXVAXCApHAkI='.
      [02EB5738] INFO : Trying another one.
7768
7775
      [02EB5738] INFO : Trying server: 3/3
7781
       [02EB5738] DEBUG: TL1.0 request dump. Sent to: DRsTAQsPRxsWCEUZBQUYDVsLF10GEANKXVAXCApHAkI=
--- begin data block ---
WVAfHBOVH1EAF1wVWAsUVRZaWxITGwULV1wNV05V0AZSOVdbCk0IRB0JRFdH0VI0UBYZXx0I
WhY3CRUsCB8WUAtAX1cbQxgEFERRBA1XEQcHEFxHXhBXGkURXQIbHFIBVUIeCkJWUUMBRBUF
CUIbCQkJURAAHBMkC1AaF1IMUUcUTkEdVRssYEMBETF9ZFVwcg1RIExHJCsMJ1BRTFoRX1tW
{\tt Ewp8AFcUS19eDUNUVV1UQk0EShQeC1YbWnhXCV1XW3M6NC8qE3ImfHZXZyJkP01HP1MUF1FE} \label{eq:separation}
```

QktHQRcLFRQGVwYACEYeWUcYDh8cWh9HUEVaCRtAUxZLAxZcS1cxDV1RDEVAVwRCG1xBSAxD AAdfSggAFhVdWD9YRUQXFxJRABBbZQ== --- end data block --7844 [02EB5738] DEBUG: cURL return code: 6
--- begin data block ---

| end  | l data blocl | <                                                                                 |
|------|--------------|-----------------------------------------------------------------------------------|
| 7855 | [02EB5738]   | WARNING: TL1.0: CURL error 6: 'Couldn't resolve host name'.                       |
| 7862 | [02EB5738]   | WARNING: Details: JgASHRwVBlsGRUcfRVlaEl1KEV0FAVxEV1gTUQBEGxtXDQEWRRZRGB8dRQ==.   |
| 7871 | [02EB5738]   | <pre>INFO : Error on server 'DRsTAQsPRxsWCEUZBQUYDVsLF10GEANKXVAXCApHAkI='.</pre> |
| 7879 | [02EB5738]   | ERROR: Authentication failed on all servers.                                      |
| 7886 | [0255D608]   | DEBUG: AuthenticateCpxUser: Task thread return value is: 0                        |
| 7894 | [0255D608]   | DEBUG: canceling thread 'timeout': Success.                                       |
| 7901 | [0255D608]   | DEBUG: Joining with thread 'timeout': Thread was canceled. Success.               |
| 7910 | [0255D608]   | WARNING: AuthenticateCpxUser: Failed                                              |
| 7916 | [0255D608]   | DEBUG: AuthenticateCpxUser: State: Failed                                         |
| 7924 | [0255D608]   | INFO : License check state: Error: While talking to the authentication server.    |
| 7932 | [0255D608]   | DEBUG: AuthenticateCpxUser: Thread state: Terminated                              |
| 7940 | [0255D608]   | INFO : 0x50001 [DMPConnector] Licence checking process ended.                     |
| 7947 | [0255D608]   | DEBUG: AuthenticateCpxUser: Destroy while thread is terminated.                   |
| 7955 | [0255D608]   | DEBUG: AuthenticateCpxUser: Destroyed.                                            |

Ce log montre les tentatives d'accès aux trois serveurs de licence, l'un après l'autre.

Au final cette erreur est remontée comme une erreur technique au service DmpConnect-JS2, et formatée en JSON, mais il revient à l'application cliente de remonter cette erreur à l'utilisateur.

#### 7.3.6 PROBLEME DE LICENCE

L'extrait de log précédent montrait un problème d'accès au serveur, mais des erreurs fonctionnelles peuvent se produire concernant les licences :

- L'intégrateur est désactivé (fin de contrat) ;
- La licence d'exploitation de l'utilisateur est désactivée / révoquée ;
- Une version spécifique du connecteur est désactivée ;
- o Etc.

Dans ce cas, JS2 remonte une erreur technique avec un message explicite, exemple :

Une telle erreur peut se produire à l'initialisation du connecteur, qui est donc inutilisable, ou à l'accès au DMP.

En résumé :

- Les erreurs sont remontées par le connecteur mais l'analyse des journaux permet un diagnostic plus précis.
- Il est nécessaire de redémarrer le service après correction des réglages pour que le système de vérification de licence soit réinitialisé.

Le superviseur permet de contrôler le fonctionnement du service, de l'arrêter et de le redémarrer, et de mettre à jour DmpConnect-JS2.

Il est installé en même temps que le connecteur.

L'application est lancée automatiquement dans la barre système (systray) à la connexion de l'utilisateur.

L'icône est une sphère violette () qu'il faut cliquer pour faire apparaître l'interface.

| Superviseur du service DmpConnect-JS2 v.0.3.0 | ? ×   |  |
|-----------------------------------------------|-------|--|
| Statut Réglages Support et diagnostics        |       |  |
| Etat du service : Stoppé.                     |       |  |
|                                               |       |  |
|                                               |       |  |
|                                               |       |  |
|                                               | Close |  |

Figure 1 Superviseur sous Windows.

- L'onglet « Réglages » permet de spécifier des réglages proxy.
  - Les préréglages possibles sont :
    - Préréglage du serveur NTP
    - Préréglage du serveur proxy HTTP/HTTPS.
- L'onglet « Support et diagnostic » permet de contacter le support client icanopée et d'ouvrir le répertoire d'exécution du processus maître (où se trouvent une partie des logs).

L'application Windows ou macOS :

- nécessite des droits d'administration ;
- n'est pas nécessaire au fonctionnement de DmpConnect-JS2.

#### 8.1 PARTICULARITES MACOS

Pour macOS, après l'installation, le superviseur fonctionne en administrateur : l'édition des paramètres de proxy et le démarrage du service fonctionneront directement.

Pour les démarrages suivants (manuellement ou à l'ouverture de session), les droits d'administration seront demandés pour l'arrêt / démarrage du service, mais l'édition des paramètres de proxy ne fonctionnera pas.

#### Dans ce cas le fichier reste éditable manuellement (/usr/local/DmpConnect-JS2/DmpConnect-JS2.xml).

# 9 ANNEXES

#### 9.1 URLS DES WEB SERVICES DES SERVEURS DMP DE FORMATION

Ces informations peuvent servir pour utiliser le connecteur en recette, sur les serveurs de formation.

| URL                                                           | Description                                                                                               |
|---------------------------------------------------------------|----------------------------------------------------------------------------------------------------|
| https://formation1.lps2.dmp.gouv.fr/si-dmp-server/v2/services | DMP de test utilisé par les formateurs de la <mark>CNAMTS</mark> .                                        |
| https://formation3.lps2.dmp.gouv.fr/si-dmp-server/v2/services | Serveur réinitialisé (vidé) de ses DMPs tous les jours.<br>Permet notamment de tester la création de DMP. |
| https://formation4.lps2.dmp.gouv.fr/si-dmp-server/v2/services | Serveur réinitialisé (vidé) de ses DMPs tous les 15<br>jours.                                             |
| https://formation5.lps2.dmp.gouv.fr/si-dmp-server/v2/services | Serveur réinitialisé (vidé) de ses DMPs tous mois.                                                        |

# 9.2 ACCES WEB AUX SERVEURS DE FORMATION

Les serveurs de formation disposent d'accès web pour le PS et le patient.

Les URLs d'accès sont les suivantes.

#### 9.2.1 ESPACE WEB DU PROFESSIONNEL DE SANTE (WEB PS)

| Serveur                            | Description                                                                                            |
|------------------------------------|----------------------------------------------------------------------------------------------------|
| https://formation1.ps.dmp.gouv.fr/ | DMP de test utilisé par les formateurs de l'ASIP.                                                      |
| https://formation3.ps.dmp.gouv.fr/ | Serveur réinitialisé (vidé) de ses DMPs tous les jours. Permet notamment de tester la création de DMP. |
| https://formation4.ps.dmp.gouv.fr/ | Serveur réinitialisé (vidé) de ses DMPs tous les 15 jours.                                             |
| https://formation5.ps.dmp.gouv.fr/ | Serveur réinitialisé (vidé) de ses DMPs tous mois.                                                     |

| 9.2.2 ESPACE WEB PATIENT                |                                                                                                    |
|-----------------------------------------|----------------------------------------------------------------------------------------------------|
| Serveur                                 | Description                                                                                            |
| https://formation1.patient.dmp.gouv.fr/ | DMP de test utilisé par les formateurs de l'ASIP.                                                      |
| https://formation3.patient.dmp.gouv.fr/ | Serveur réinitialisé (vidé) de ses DMPs tous les jours. Permet notamment de tester la création de DMP. |
| https://formation4.patient.dmp.gouv.fr/ | Serveur réinitialisé (vidé) de ses DMPs tous les 15 jours.                                             |
| https://formation5.patient.dmp.gouv.fr/ | Serveur réinitialisé (vidé) de ses DMPs tous mois.                                                     |

#### 9.3 INFRASTRUCTURE DE GESTION DES LICENCES ET MISE A JOUR

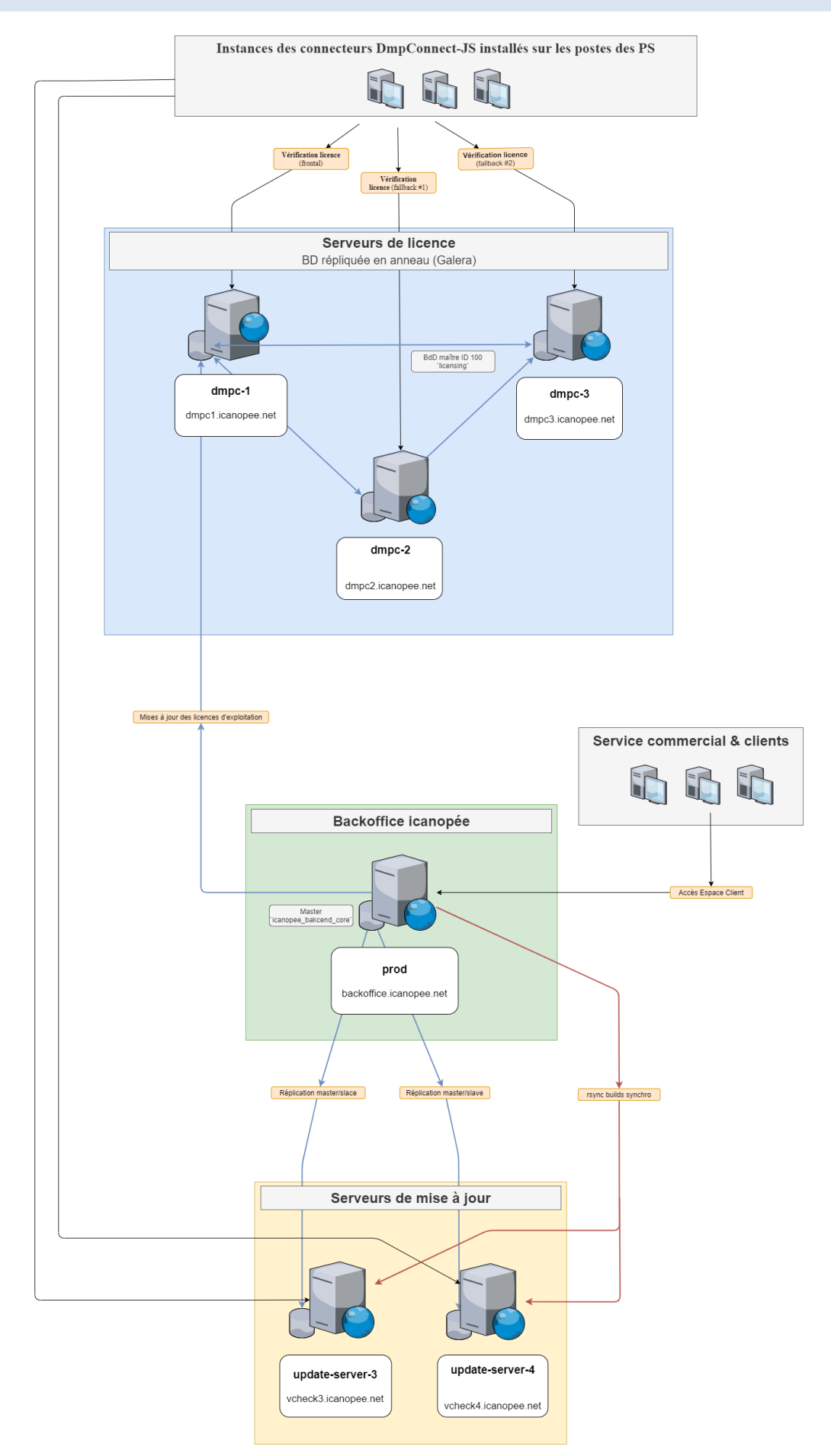